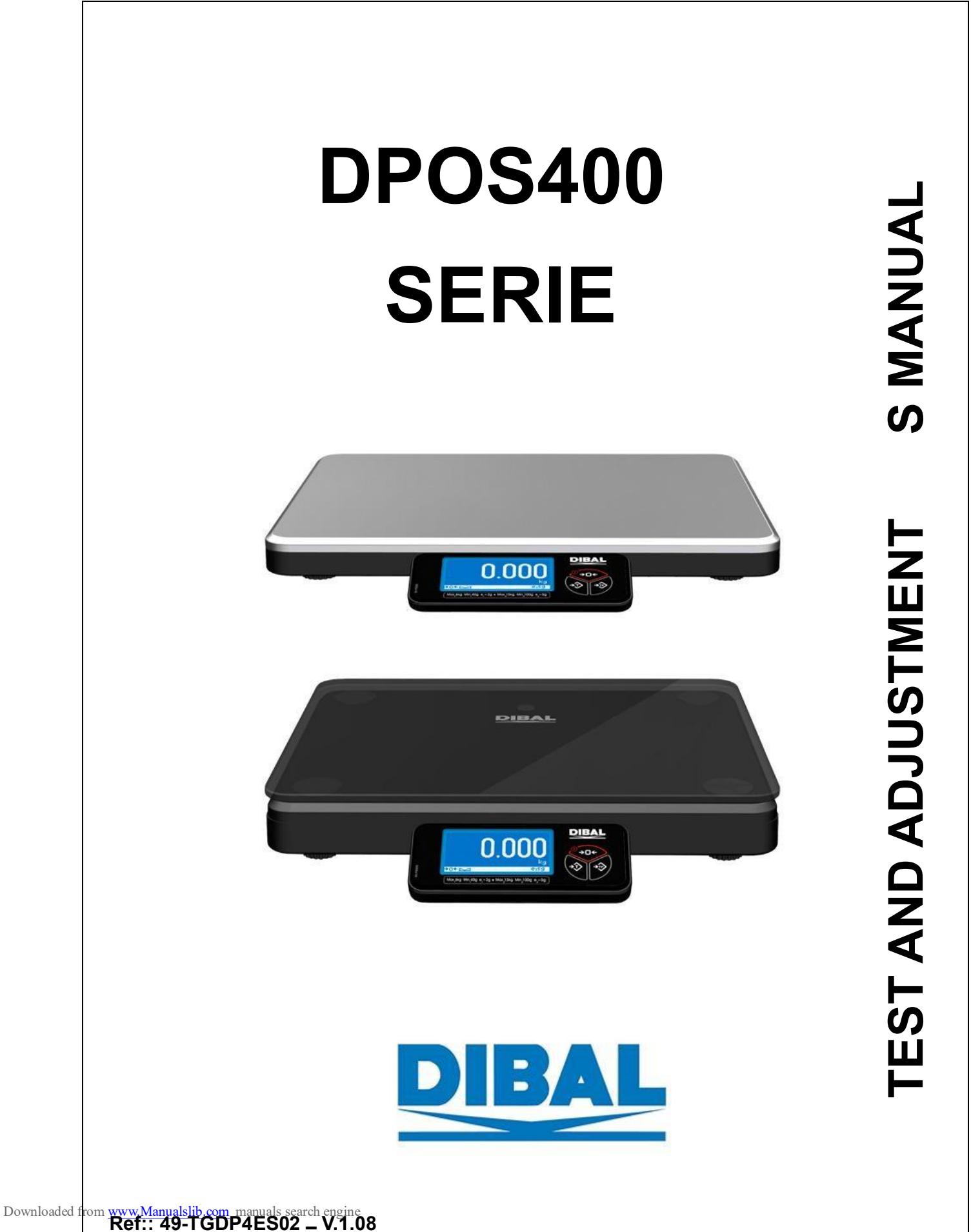

## **INDEX**

| 1       1.1 ENTERING TEST MODE       1 1 2         DISPLAY TEST       2 1 3         KEYBOARD TEST       2 1 4         EURO PHASE       2 1 4         EURO PHASE       3         2       CALIBRATION       4         2.1 COUNTRY       4 2.2         IML PROGRAMMING       5 2.3         CAPACITY PROGRAMMING       5 2.4         ADJUSTMENT       5 2.4.1         ADJUSTMENT       5 2.4.2         ALTITUDE ADJUSTMENT       5 2.4.2         ALTITUDE ADJUSTMENT       5 2.4.2         ALTITUDE ADJUSTMENT       5 2.4.2         ALTITUDE ADJUSTMENT       7         2.4.4       WEIGHT ADJUSTMENT       7         2.4.4       WEIGHT ADJUSTMENT       7         3       COMMUNICATION PARAMETERS       9         3.1       COMMUNICATION PARAMETERS       9         3.2       PROTOCOL SELECTION       10         3.3       POINT/COMA CONFIGURATION       11         4       PROTOCOLS TYPE       12         SAMSUNG PORTUGAL CASH REGISTER PROTOCOL       20 4.12 | 1. | TEST                                    |  |
|----------------------------------------------------------------------------------------------------|----|-----------------------------------------|--|
| 1.1 ENTERING TEST MODE       112         DISPLAY TEST       213         KEYBOARD TEST       214         EURO PHASE       214         EURO PHASE       3         2 CALIBRATION       4         2.1 COUNTRY       422         IML PROGRAMMING       523         CAPACITY PROGRAMMING       524         ADJUSTMENT       524.2         ALTITUDE ADJUSTMENT       524.2         ALTITUDE ADJUSTMENT       624.3         ZERO WEIGHT ADJUSTMENT       7         2.4.4 WEIGHT ADJUSTMENT       7         3.1 COMMUNICATION PARAMETERS       9         3.2 PROTOCOL SELECTION       10         3.3 POINT/COMA CONFIGURATION       11         4 PROTOCOLS TYPE       12         SAMSUNG PORTUGAL CASH REGISTER PROTOCOL       20 4.12                                                                                                    |    | 1                                       |  |
| DISPLAY TEST       2 1.3         KEYBOARD TEST       2 1.4         EURO PHASE       3         2 CALIBRATION       4         2.1 COUNTRY       42.2         IML PROGRAMMING       5 2.3         CAPACITY PROGRAMMING       5 2.3         CAPACITY PROGRAMMING       5 2.4         ADJUSTMENT       5         2.4.1 LATITUDE ADJUSTMENT       5         2.4.1 LATITUDE ADJUSTMENT       5         2.4.4 WEIGHT ADJUSTMENT       6         2.4.4 WEIGHT ADJUSTMENT       7         2.4.4 WEIGHT ADJUSTMENT       7         3.1 COMMUNICATIONS       9         3.2 PROTOCOL SELECTION       10         3.3 POINT/COMA CONFIGURATION       11         4 PROTOCOLS TYPE       12         SAMSUNG PORTUGAL CASH REGISTER PROTOCOL       20 4.12                                                                                                    |    | 1.1 ENTERING TEST MODE                  |  |
| KEYBOARD TEST       2 1.4         EURO PHASE       3         2 CALIBRATION       4         2.1 COUNTRY       42.2         IML PROGRAMMING       5 2.3         CAPACITY PROGRAMMING       5 2.4         ADJUSTMENT       5 2.4.4         ADJUSTMENT       5 2.4.2         ALTITUDE ADJUSTMENT       5 2.4.2         ALTITUDE ADJUSTMENT       6 2.4.3         ZERO WEIGHT ADJUSTMENT       7         2.4.4       WEIGHT ADJUSTMENT       7         3       COMMUNICATIONS       7         3.1       COMMUNICATION PARAMETERS       9         3.2       PROTOCOL SELECTION       10         3.3       POINT/COMA CONFIGURATION       11         4       PROTOCOLS TYPE       12         SAMSUNG PORTUGAL CASH REGISTER PROTOCOL       20 4.12                                                                                                    |    | DISPLAY TEST                            |  |
| EURO PHASE       3         2 CALIBRATION       4         2.1 COUNTRY       42.2         IML PROGRAMMING       5 2.3         CAPACITY PROGRAMMING       5 2.4         ADJUSTMENT       5 2.4.1         ADJUSTMENT       5 2.4.2         ALTITUDE ADJUSTMENT       5 2.4.2         ALTITUDE ADJUSTMENT       5 2.4.2         ALTITUDE ADJUSTMENT       7         2.4.4 WEIGHT ADJUSTMENT       7         2.4.4 WEIGHT ADJUSTMENT       7         3 COMMUNICATIONS       7         8       3.1 COMMUNICATION PARAMETERS       9         3.2 PROTOCOL SELECTION       10         3.3 POINT/COMA CONFIGURATION       11         4 PROTOCOLS TYPE       12         SAMSUNG PORTUGAL CASH REGISTER PROTOCOL       20 4.12                                                                                                    |    | KEYBOARD TEST                           |  |
| 2 CALIBRATION       4         2.1 COUNTRY       42.2         IML PROGRAMMING       5         2.1 COUNTRY       5         ML PROGRAMMING       5         2.4.1 LATITUDE ADJUSTMENT       5         2.4.1 LATITUDE ADJUSTMENT       5         2.4.1 LATITUDE ADJUSTMENT       5         2.4.1 LATITUDE ADJUSTMENT       6         2.4.1 VEIGHT ADJUSTMENT       7         2.4.4 WEIGHT ADJUSTMENT       7         2.4.4 WEIGHT ADJUSTMENT       7         3 COMMUNICATION PARAMETERS       9         3.1 COMMUNICATION PARAMETERS       9         3.2 PROTOCOL SELECTION       10         3.3 POINT/COMA CONFIGURATION       11         4 PROTOCOLS TYPE       12         SAMSUNG PORTUGAL CASH REGISTER PROTOCOL       20 4.12                                                                                                    |    | Euro phase                              |  |
| 2.1 COUNTRY       42.2         IML PROGRAMMING       5 2.3         CAPACITY PROGRAMMING       5 2.4         ADJUSTMENT       5         2.4.1 LATITUDE ADJUSTMENT       5         2.4.1 LATITUDE ADJUSTMENT       5         2.4.1 LATITUDE ADJUSTMENT       6         2.4.1 LATITUDE ADJUSTMENT       6         2.4.1 VEIGHT ADJUSTMENT       7         2.4.4 WEIGHT ADJUSTMENT       7         2.4.4 WEIGHT ADJUSTMENT       7         3 COMMUNICATIONS       8         3.1 COMMUNICATION PARAMETERS       9         3.2 PROTOCOL SELECTION       10         3.3 POINT/COMA CONFIGURATION       11         4 PROTOCOLS TYPE       12         SAMSUNG PORTUGAL CASH REGISTER PROTOCOL       20 4.12                                                                                                    | 2  | CALIBRATION                             |  |
| IML PROGRAMMING       5 2.3         CAPACITY PROGRAMMING       5 2.4         ADJUSTMENT       5 2.4.1         ALTITUDE ADJUSTMENT       5 2.4.2         ALTITUDE ADJUSTMENT       6 2.4.3         ZERO WEIGHT ADJUSTMENT       6 2.4.3         ZERO WEIGHT ADJUSTMENT       7         2.4.4       WEIGHT ADJUSTMENT       7         3       COMMUNICATIONS       7         3.1       COMMUNICATION PARAMETERS       9         3.2       PROTOCOL SELECTION       10         3.3       POINT/COMA CONFIGURATION       11         4       PROTOCOLS TYPE       12         SAMSUNG PORTUGAL CASH REGISTER PROTOCOL       20 4.12                                                                                                    |    | 2.1 COUNTRY                             |  |
| CAPACITY PROGRAMMING       5 2.4.         ADJUSTMENT       5         2.4.1 LATITUDE ADJUSTMENT       5 2.4.2         ALTITUDE ADJUSTMENT       6 2.4.3         ZERO WEIGHT ADJUSTMENT       7         2.4.4 WEIGHT ADJUSTMENT       7         3 COMMUNICATIONS       7         8       3.1 COMMUNICATION PARAMETERS       9         3.2 PROTOCOL SELECTION       10         3.3 POINT/COMA CONFIGURATION       11         4 PROTOCOLS TYPE       12         SAMSUNG PORTUGAL CASH REGISTER PROTOCOL       20 4.12                                                                                                    |    | IML PROGRAMMING                         |  |
| ADJUSTMENT                                                                                                    |    | CAPACITY PROGRAMMING                    |  |
| 2.4.1 LATITUDE ADJUSTMENT       5 2.4.2         ALTITUDE ADJUSTMENT       6 2.4.3         ZERO WEIGHT ADJUSTMENT       7         2.4.4 WEIGHT ADJUSTMENT       7         3 COMMUNICATIONS       7         8       3.1 COMMUNICATION PARAMETERS       9         3.2 PROTOCOL SELECTION       10         3.3 POINT/COMA CONFIGURATION       10         12       SAMSUNG PORTUGAL CASH REGISTER PROTOCOL       20 4.12                                                                                                    |    | ADJUSTMENT                              |  |
| ALTITUDE ADJUSTMENT       6 2.4.3         ZERO WEIGHT ADJUSTMENT       7         2.4.4       WEIGHT ADJUSTMENT       7         3       COMMUNICATIONS       7         8       3.1       COMMUNICATION PARAMETERS       9         3.2       PROTOCOL SELECTION       10         3.3       POINT/COMA CONFIGURATION       10         12       SAMSUNG PORTUGAL CASH REGISTER PROTOCOL       20 4.12                                                                                                    |    | 2.4.1 LATITUDE ADJUSTMENT               |  |
| ZERO WEIGHT ADJUSTMENT       7         2.4.4       WEIGHT ADJUSTMENT       7         3       COMMUNICATIONS       7         8       3.1       COMMUNICATION PARAMETERS       9         3.2       PROTOCOL SELECTION       10         3.3       POINT/COMA CONFIGURATION       10         4       PROTOCOLS TYPE       11         4       PROTOCOLS TYPE       20         12       SAMSUNG PORTUGAL CASH REGISTER PROTOCOL       20                                                                                                    |    | ALTITUDE ADJUSTMENT                     |  |
| 2.4.4       WEIGHT ADJUSTMENT       7         3       COMMUNICATIONS       8         3.1       COMMUNICATION PARAMETERS       9         3.2       PROTOCOL SELECTION       10         3.3       POINT/COMA CONFIGURATION       11         4       PROTOCOLS TYPE       12         SAMSUNG PORTUGAL CASH REGISTER PROTOCOL       20 4.12                                                                                                    |    | ZERO WEIGHT ADJUSTMENT                  |  |
| 3 COMMUNICATIONS         8         3.1 COMMUNICATION PARAMETERS         9         3.2 PROTOCOL SELECTION         10         3.3 POINT/COMA CONFIGURATION         11         4 PROTOCOLS TYPE         12         SAMSUNG PORTUGAL CASH REGISTER PROTOCOL         1                                                                                                    |    | 2.4.4 WEIGHT ADJUSTMENT                 |  |
| 8         3.1 COMMUNICATION PARAMETERS         9         3.2 PROTOCOL SELECTION         10         3.3 POINT/COMA CONFIGURATION         11         4 PROTOCOLS TYPE         12         SAMSUNG PORTUGAL cash register protocol         1                                                                                                    | 3  | COMMUNICATIONS                          |  |
| 3.1 COMMUNICATION PARAMETERS       9         3.2 PROTOCOL SELECTION       10         3.3 POINT/COMA CONFIGURATION       11         4 PROTOCOLS TYPE       12         SAMSUNG PORTUGAL cash register protocol       20 4.12                                                                                                    |    | 8                                       |  |
| 3.2 PROTOCOL SELECTION       10         3.3 POINT/COMA CONFIGURATION       11         4 PROTOCOLS TYPE       11         12       12         SAMSUNG PORTUGAL CASH REGISTER PROTOCOL       20 4.12                                                                                                    |    | 3.1 COMMUNICATION PARAMETERS            |  |
| 3.3 POINT/COMA CONFIGURATION       11         4 PROTOCOLS TYPE       12         SAMSUNG PORTUGAL CASH REGISTER PROTOCOL       20 4.12                                                                                                    |    | 3.2 PROTOCOL SELECTION                  |  |
| 4 PROTOCOLS TYPE                                                                                                    |    | 3.3 POINT/COMA CONFIGURATION            |  |
| 12         SAMSUNG PORTUGAL cash register protocol                                                                                                    | 4  | PROTOCOLS TYPE                          |  |
| SAMSUNG PORTUGAL CASH REGISTER PROTOCOL                                                                                                    |    | 12                                      |  |
|                                                                                                    |    | SAMSUNG PORTUGAL CASH REGISTER PROTOCOL |  |
|                                                                                                    |    |                                         |  |

П

## 1. TEST

The test functions permit the user to check all of the important elements of the scale in order to assure that they function correctly; or in the case of a malfunction, find the faulty element quickly. The scale must be turned off to leave test mode.

#### 1.1 ENTERING TEST MODE

When the scale is turned on, a segment test is run showing a count down from 9 to 0. In order to enter test mode, press the two outside keys on the bottom row of the keyboard: and , before the countdown reaches 0. Backlighting is on while the equipment is in mode test

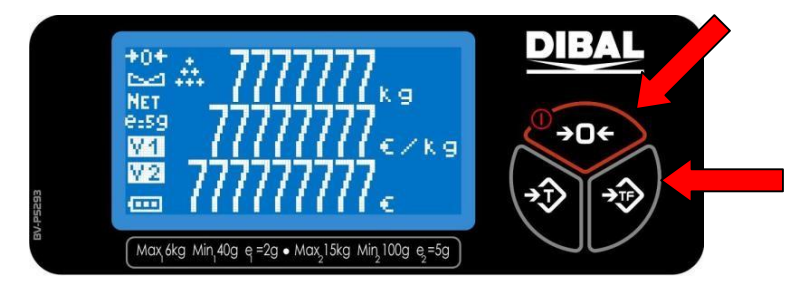

The scale will show hyphens in all the display's digits, followed by the following information.

|                      |                             | DIBAL                 |
|----------------------|-----------------------------|-----------------------|
|                      |                             | <b>○→○</b> ←          |
| +0+5-21              | e:sg                        | <b>→</b> ⑦ <b>→</b> ⑦ |
| Max 6kg Min 40g e =2 | g • Max_15kg Min_100g e_=5g |                       |

- 1. The weight value in grams is shown in the weight display.
- 2. The zero weight value in internal divisions is shown in the price per kilogram display. This value is accompanied by a hyphen, which is in the center segment if the value is in the limits set when the scale was adjusted or in the upper or lower segments if the value is greater or lesser than the limits respectively.
- 3. The weight value in internal divisions is shown in the amount display.

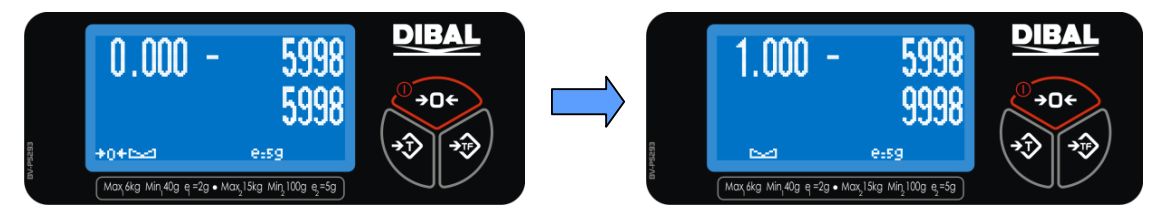

This will be referred to as test ready, and is the beginning point for all the tests to be done.

#### **1.2 DISPLAY TEST**

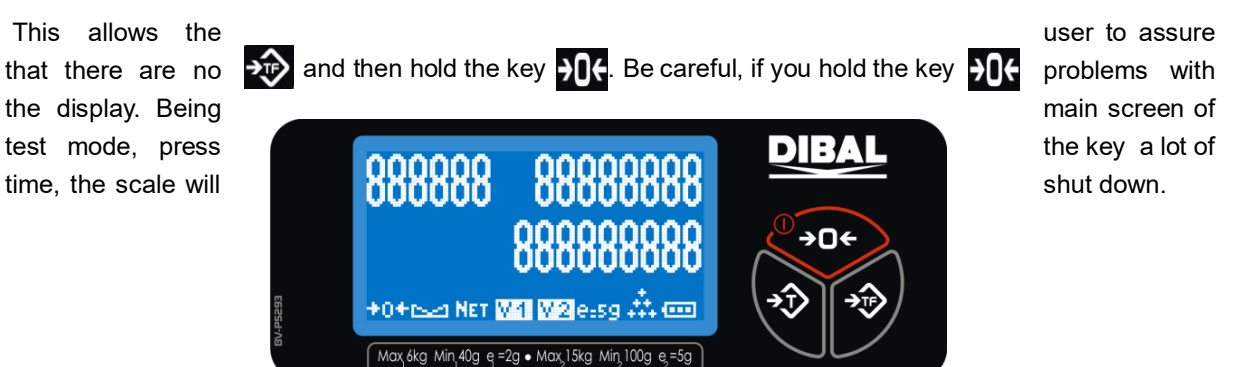

Press 3 times the key to return to the main screen.

### 1.3 KEYBOARD TEST

To verify the correct operation of keys is enough to press the different buttons and see if it beeps. Filter

This adjustment allows choosing the working mode of the scale, only weight or price, weight amount. The adjustment can take two different values, as is shows follow:

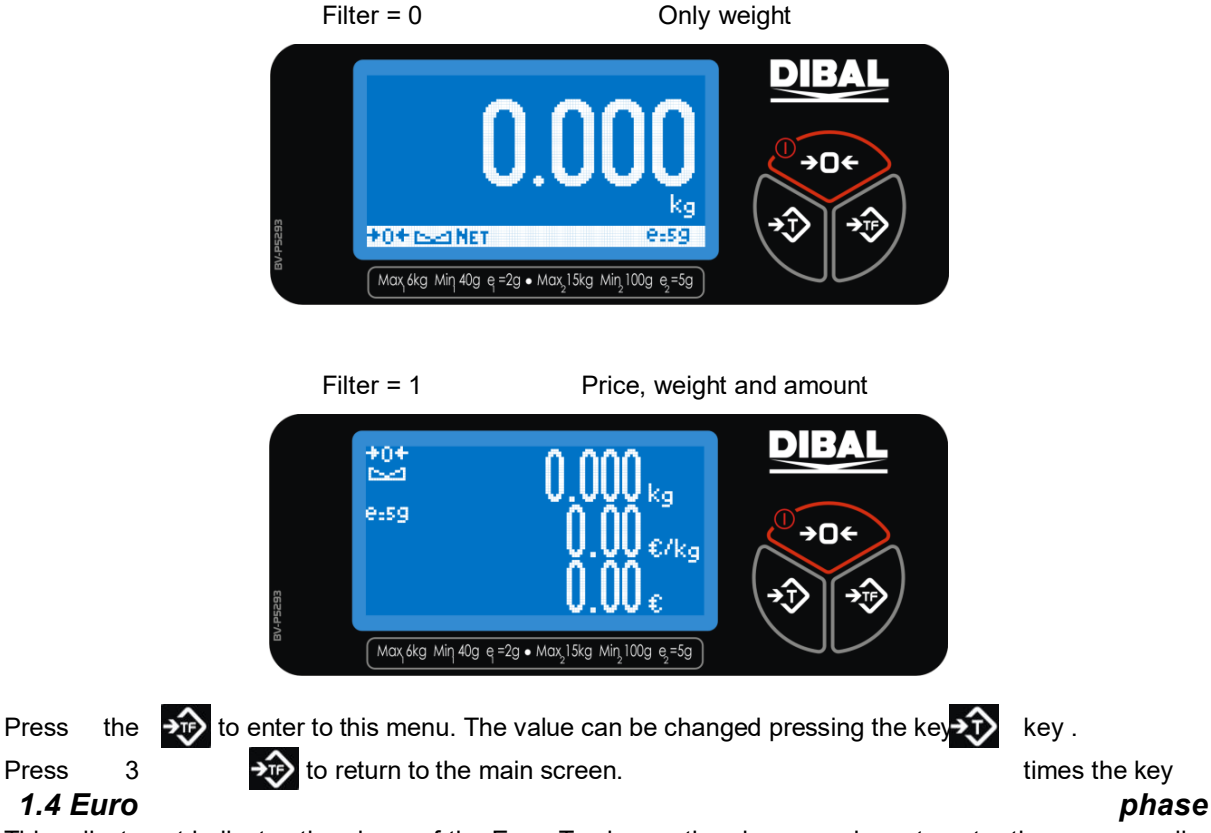

This adjustment indicates the phase of the Euro. To change the phase you have to enter the corresponding code from attached table.

49-TGDP4ES02

# Test y Ajustes

|   |                                           | Fase                            | DIBAL       | From        | То           | Code |
|---|-------------------------------------------|---------------------------------|-------------|-------------|--------------|------|
|   | 2                                         |                                 |             | Phase 0     | Phase 1      | 0781 |
|   |                                           |                                 |             | Phase 1     | Phase 2      | 6022 |
|   | +0+64                                     | e:sg                            | <b>↓</b> ↓↓ | Phase 2     | Phase 3      | 9808 |
| 2 | Max <sub>1</sub> 6kg Min <sub>1</sub> 40g | e =2g • Max 15kg Min 100g e =5g |             | Return to i | nitial phase | 2149 |

Press 2 times the key 🔁 to enter to this menu.

To introduce the code you have to press again the key 1. Then press the key 2 to change the first number. Use the key 2 elect the following number.

Press the key not apply the changes (if the code is incorrect the scale does not do anything) and return to the main screen.

## **2** CALIBRATION

These functions allow the user to program, adjust and calibrate the scale.

The scale must be turned on for at least two hours before being adjusted. It must also be perfectly level and the temperature and humidity must be stable. The user must have a calibrated weight relative to the scale capacity.

The keys have the following functions:

| Key         | Function                                  |
|-------------|-------------------------------------------|
| <b>→</b> ĵ> | Increase the programming value.           |
| <b>→</b> 0+ | Decrease the programming value.           |
| <b>→</b> î> | Accept the value and move on to the next. |

Turn the scale on, and while it is counting down from 9 to 0, press the two keys together, 斑 and

The scale will enter test ready. Next, press the adjustment key found on the CPU. This may be accessed by removing the sealed screw and inserting a pointed object in the opening.

This should only be done by authorized personnel.

### 2.1 COUNTRY

Select the country code. The language of message and the rounding will modified according to the country.

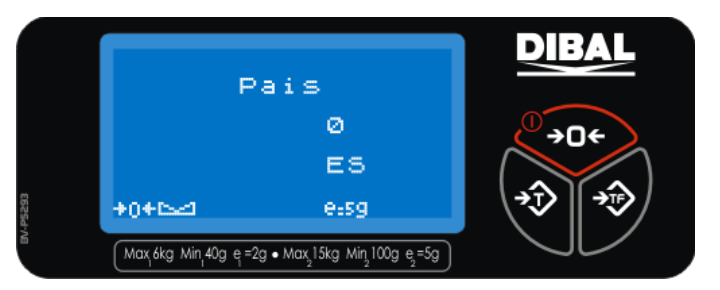

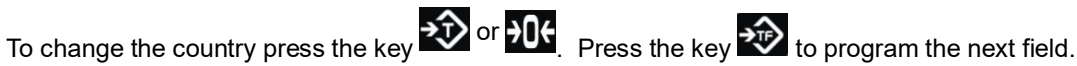

| Code | Country         | Code | Country   |
|------|-----------------|------|-----------|
| 0    | Spain           | 20   | -         |
| 1    | Deutschland     | 21   | Denmark   |
| 2    | Austria         | 22   | Ukraine   |
| 3    | Belgium Flemish | 23   | Poland    |
| 4    | Belgium French  | 24   | Ireland   |
| 5    | Costa Rica      | 25   | Holland   |
| 6    | Estonia         | 26   | Brazil    |
| 7    | France          | 27   | Argentina |

| Code | Country      | Code | Country        |
|------|--------------|------|----------------|
| 40   | Romania      | 60   | Bahrain        |
| 41   | -            | 61   | Australia      |
| 42   | Bulgaria     | 62   | USA            |
| 43   | -            | 63   | India          |
| 44   | South Africa | 64   | Emirates Arabs |
| 45   | Pakistan     | 65   | Mexico         |
| 46   | Thailand     | 66   | Indonesia      |
| 47   | Panama       | 67   | Oman           |

49-TGDP4ES02

# Test y Ajustes

| 8  | Greece         | 28 | Tunis    |
|----|----------------|----|----------|
| 9  | -              | 29 | Serbia   |
| 10 | UK             | 30 | Morocco  |
| 11 | Italy          | 31 | Bosnia   |
| 12 | Peru           | 32 | Slovakia |
| 13 | Dominican Rep. | 33 | Croatia  |
| 14 | Czech Republic | 34 | Colombia |
| 15 | Sweden         | 35 | -        |
| 16 | Switzerland    | 36 | Slovenia |
| 17 | Venezuela      | 37 | Latvia   |
| 18 | Portugal       | 38 | Hungary  |
| 19 | Finland        | 39 | Latvia   |
|    |                |    |          |

| 48 | Guatemala    | 68 | Iran             |
|----|--------------|----|------------------|
| 49 | Philippines  | 69 | Egypt            |
| 50 | -            | 70 | French Polynesia |
| 51 | Cyprus       | 71 | Switzerland      |
|    |              |    | (French)         |
| 52 | Algeria      | 72 | Russia           |
| 53 | Saudi Arabia | 73 | New Caledonia    |
| 54 | lceland      | 74 | Jordan           |
| 55 | Singapore    | 75 | Malt             |
| 56 | Lebanon      | 76 |                  |
| 57 | Vietnam      | 77 |                  |
| 58 | Kenya        | 78 |                  |
| 59 | Turkey       | 79 |                  |

#### 2.2 IML PROGRAMMING

This allows the user to set a series of parameters as recommended by the OIML. This parameter cannot be modified.

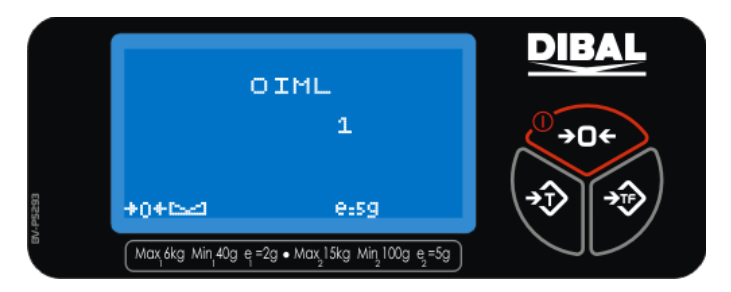

Press the to program the next field.

### 2.3 CAPACITY PROGRAMMING

This allows the scale capacity to be selected according to the following table.

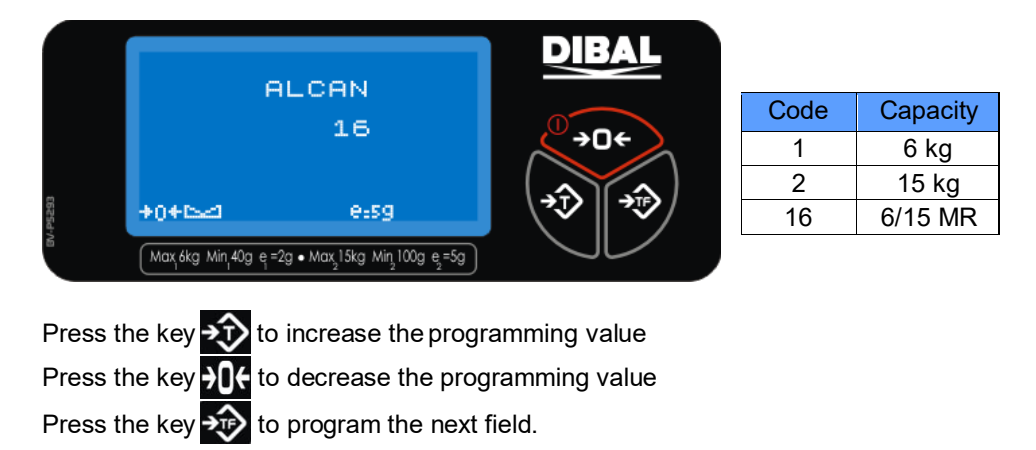

#### 2.4 ADJUSTMENT

This allows an adjustment to be done. The default value of 0 will always be shown. Change the

value pressing the key  $\rightarrow$  and then press the key  $\rightarrow$  to program the next field. Do not enter this option if you are not qualified or if you do not have the calibrated weights.

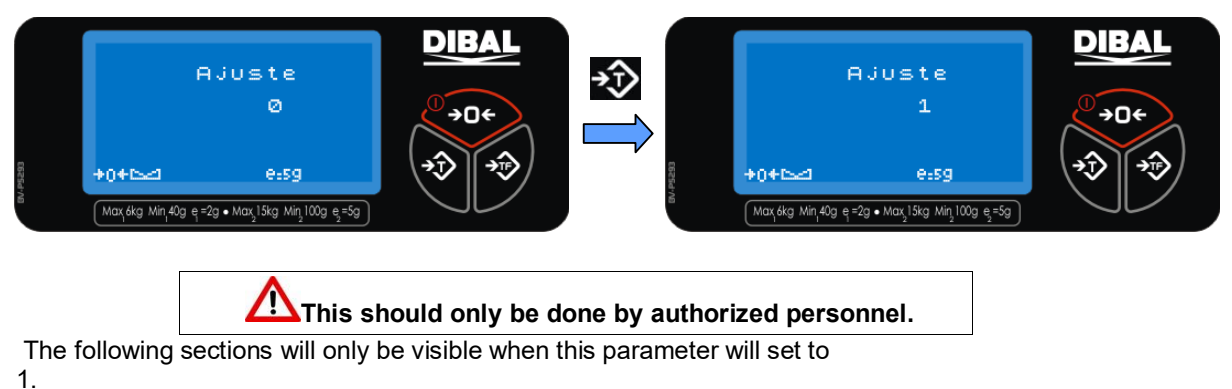

#### 2.4.1 LATITUDE ADJUSTMENT

This allows the adjustment to be modified according to the latitude at which the scale is to operate without carrying out a complete adjustment with calibrated weights. Program a value between 0 and 90.

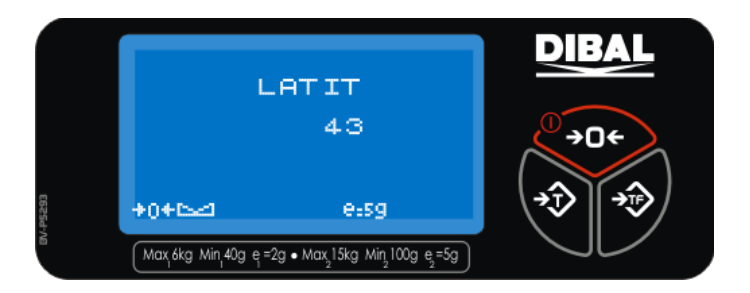

| Press | the |
|-------|-----|
| value |     |

key to increase the programming Press the key to decrease the programming value Press the key

to program the next field.

#### 2.4.2 ALTITUDE ADJUSTMENT

This allows the adjustment to be modified according to the altitude at which the scale is to operate without carrying out a complete adjustment with calibrated weights. Program a value between 0 and 9999 corresponding to meters above sea level.

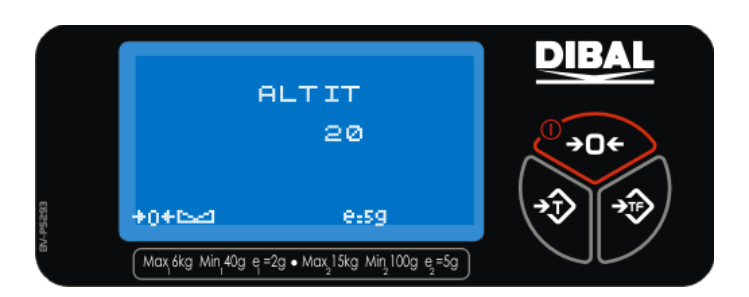

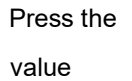

key to increase the programming
Press the key to decrease the
programming value Press the key

to program the next field.

#### 2.4.3 ZERO WEIGHT ADJUSTMENT

This will carry out an non-reversible calibration process with the scale. To do this adjustment, the user must have the corresponding calibrated weights according to the maximum scale capacity. If the adjustment is to

be done, remove all of the weight from the plate and press the key to begin the zero weight adjustment. During the adjustment process, the display will show hyphens. This process lasts various seconds.

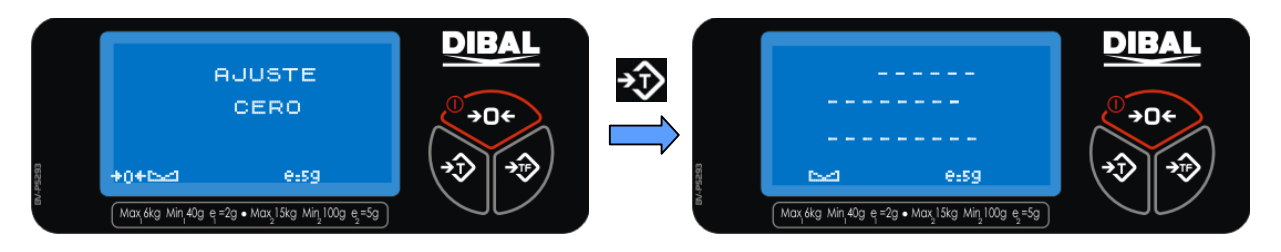

Press the key to increase the programming value Press the key to decrease the programming value Press the key to program the next field.

#### 2.4.4 WEIGHT ADJUSTMENT

Once the zero weight adjustment is made, the display will show a default weight, relative to the scale capacity, to be used in the weight adjustment. This adjustment weight may be modified by using the keyboard. Place a calibrated weight matching exactly the weight shown in the display on the weighing platform and wait a few seconds for the weight to stabilize. Press the key to begin the weight adjustment. The display will show lines of hyphens while the adjustment is being done. This process will last for a few seconds.

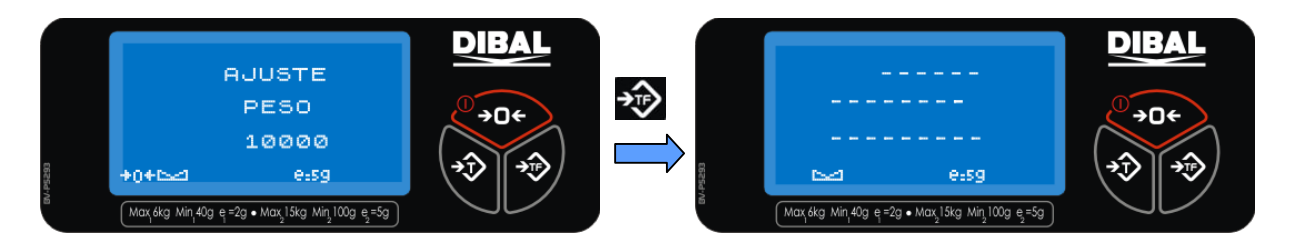

Once the adjustment process has been completed correctly, the scale will return to test ready automatically.

If an error occurs during the adjustment, the scale will show a message "Error ". Press the we key to return to test ready and retry the adjustment process.

## **3 COMMUNICATIONS**

Model **DPOS400** is capable of communicating with a computer.

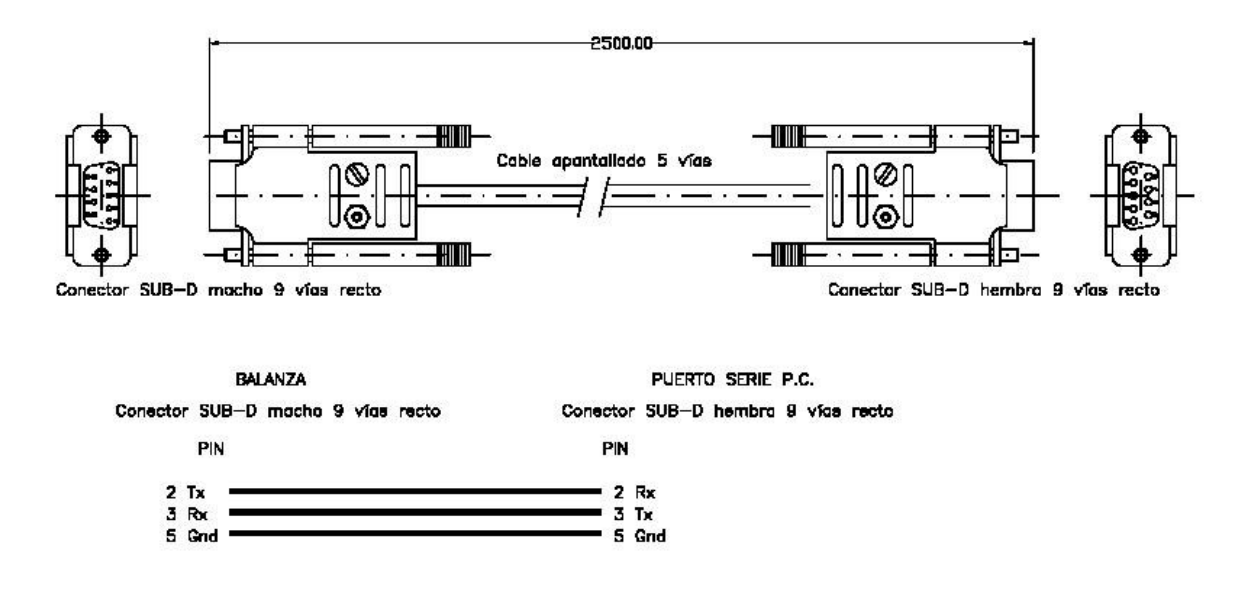

The reference of the cable is BV-5858.

The scale DPOS400 is capable of communicating with a computer by USB. Is a standard cable with an A connector on one end and a mini-B connector on the other end.

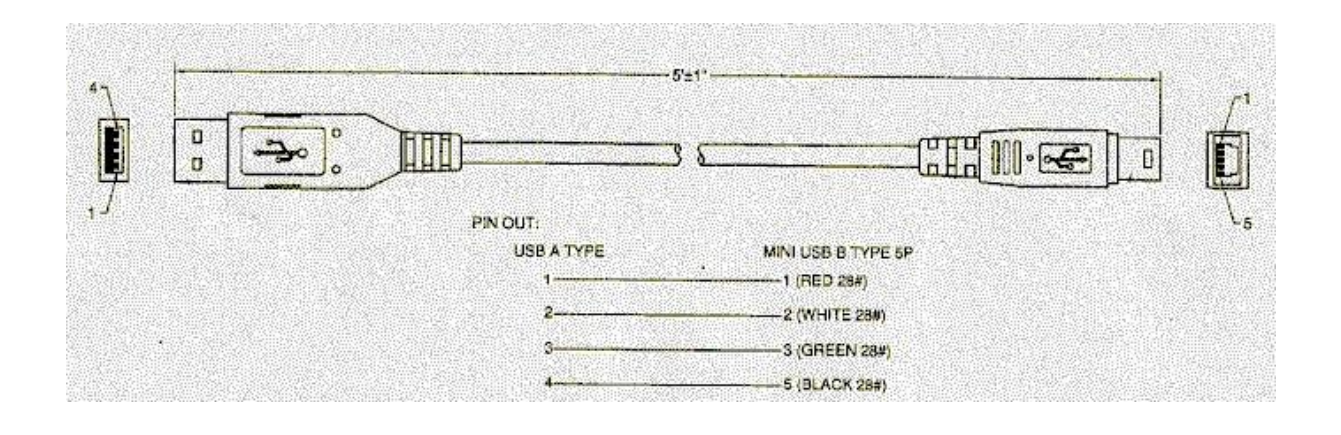

Never use a communications cable different to the one shown above.

#### 3.1 COMMUNICATION PARAMETERS

The communications are going to be programmed in this menu. It is necessary select the parirty, the data transfer rate, the bits numbers...

Hold the key will until the next screen will appear. If you keep pressed a lot of time this key, the scale will switch off.

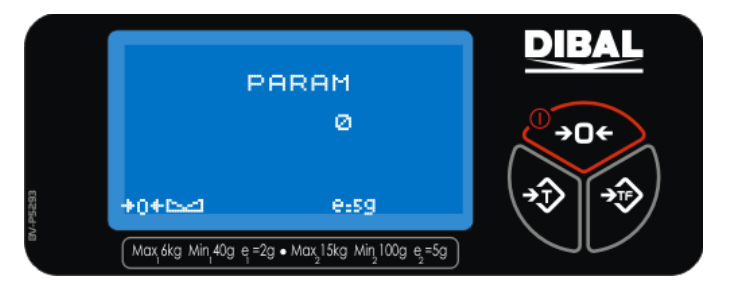

Select the type of communication in accordance with the table below:

| Туре | Bauds | Data Bits | Stop Bits | Parity | Туре | Bauds | Data Bits | Stop Bits | Parity |
|------|-------|-----------|-----------|--------|------|-------|-----------|-----------|--------|
| 0    | 9600  | 8         | 1         | No     | 20   | 4800  | 7         | 1         | Even   |
| 1    | 9600  | 8         | 1         | Even   | 21   | 4800  | 7         | 1         | Odd    |
| 2    | 9600  | 8         | 1         | Odd    | 22   | 4800  | 7         | 2         | Even   |
| 3    | 9600  | 8         | 2         | No     | 23   | 4800  | 7         | 2         | Odd    |
| 4    | 9600  | 7         | 1         | Even   | 24   | 2400  | 8         | 1         | No     |
| 5    | 9600  | 7         | 1         | Odd    | 25   | 2400  | 8         | 1         | Even   |
| 6    | 9600  | 7         | 2         | Even   | 26   | 2400  | 8         | 1         | Odd    |
| 7    | 9600  | 7         | 2         | Odd    | 27   | 2400  | 8         | 2         | No     |
| 8    | 19200 | 8         | 1         | No     | 28   | 2400  | 7         | 1         | Even   |
| 9    | 19200 | 8         | 1         | Even   | 29   | 2400  | 7         | 1         | Odd    |
| 10   | 19200 | 8         | 1         | Odd    | 30   | 2400  | 7         | 2         | Even   |
| 11   | 19200 | 8         | 2         | No     | 31   | 2400  | 7         | 2         | Odd    |
| 12   | 19200 | 7         | 1         | Even   | 32   | 1200  | 8         | 1         | No     |
| 13   | 19200 | 7         | 1         | Odd    | 33   | 1200  | 8         | 1         | Even   |
| 14   | 19200 | 7         | 2         | Even   | 34   | 1200  | 8         | 1         | Odd    |

| 15 | 19200 | 7 | 2 | Odd  | 35 | 1200 | 8 | 2 | No   |
|----|-------|---|---|------|----|------|---|---|------|
| 16 | 4800  | 8 | 1 | No   | 36 | 1200 | 7 | 1 | Even |
| 17 | 4800  | 8 | 1 | Even | 37 | 1200 | 7 | 1 | Odd  |
| 18 | 4800  | 8 | 1 | Odd  | 38 | 1200 | 7 | 2 | Even |
|    |       |   |   |      | 39 | 1200 | 7 | 2 |      |
|    |       |   |   |      |    |      |   |   |      |
|    |       |   |   |      |    |      |   |   |      |
| 19 | 4800  | 8 | 2 | No   |    |      |   |   | Odd  |

PresstheImage: the programming valuePresstheImage: the programming valuevalueImage: the programming value

Press the key to program the next field.

#### 3.2 PROTOCOL SELECTION

In this menu you select one of the available protocols. Using this protocol the scale is able to communicate with a POS or a cash register.

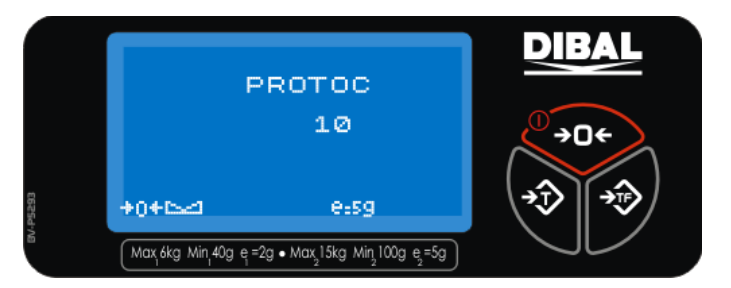

The following protocols are available:

| Código | Protocolo              | Código | Protocolo                                |
|--------|------------------------|--------|------------------------------------------|
| 1      | ANKER                  | 26     |                                          |
| 2      | TPV CASIO              | 27     | DATECS                                   |
| 3      | RIVA / UNIWELL         | 28     | TPV CASIO NUEVO                          |
| 4      | TISA                   | 29     |                                          |
| 5      | EAN a PC ICL           | 30     | DIALOG 06 sin atender al peso mínimo     |
| 6      | SANYO                  | 31     | ELZAB                                    |
| 7      | APOLLO/SAMSUNG POLONIA | 32     | TOWA                                     |
| 8      | DELTA                  | 33     | SHARP UP-700-2                           |
| 9      | ALFA                   | 34     | QT-6000                                  |
| 10     | DOLAR/SAMSUNG ESPAÑA   | 35     | OLIVETTI                                 |
| 11     | SAMSUNG PORTUGAL       | 36     | TF-1000                                  |
| 12     | UNIPROX (BMC PS-2000)  | 37     | SHARP UP-800                             |
| 13     | UNIPROX con checksum   | 38     | IBM                                      |
| 14     | SHARP UP-700           | 39     | DIALOG 06 sin atender a la tara recibida |
| 15     | KABEL (ITALIA)         | 40     | DIALOG 06 sin atender a peso mínimo ni a |
|        |                        |        | la tara recibida                         |
| 16     | NCI                    | 41     |                                          |
| 17     | ECR-POSNET             | 42     | DIBAL Terminal                           |

49-TGDP4ES02

# Test y Ajustes

| 18 | TISA con envío en peso estable   | 43 | IBM/HUGIN "SERD" para cajas CHD 3010 |  |
|----|----------------------------------|----|--------------------------------------|--|
| 19 | VD TISA                          | 44 | ANKER con envío de peso cero         |  |
| 20 | VD SEUR                          | 45 | COM (DATECS 2)                       |  |
| 21 | UNIPROX con 6 dígitos de precio  | 46 | SAMSUNG CHINA                        |  |
| 22 | STAR (con envío en peso estable) | 47 | HUNAN WEIBOSHI                       |  |
| 23 |                                  | 48 | METTLER (PRECIA)                     |  |
| 24 | Checkout_Dialog06                | 49 | CARREFOUR                            |  |
| 25 | EUROSTAR 2000T ALPHA             | 50 | DIALOG 02/04                         |  |

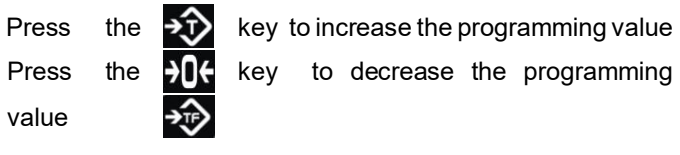

Press the key to program the next field.

#### 3.3 POINT/COMA CONFIGURATION

In this menu you can switch the decimal point that separates the whole number and decimal part of price, weight and amount. The default value is 0, which represents the decimal point as a point. Press the key or for to modify this value.

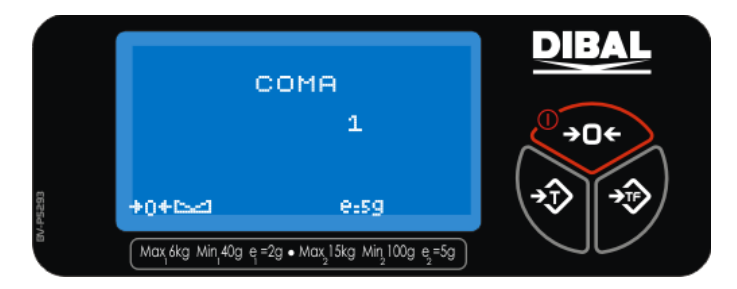

On the following pictures you can view the different representations.

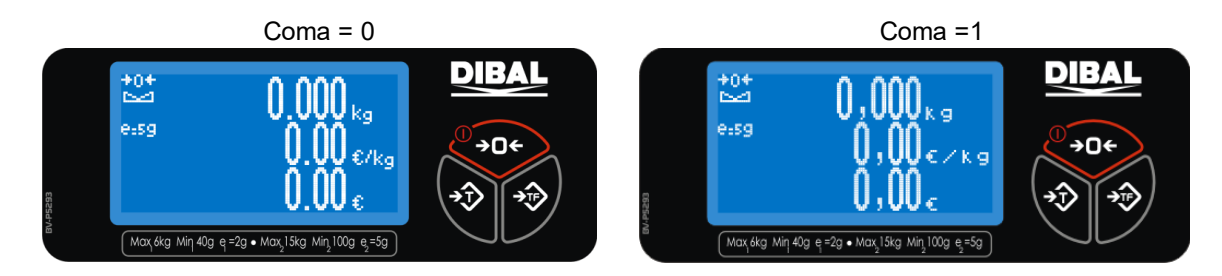

Pulse la tecla para volver a la pantalla principal.

## **4 PROTOCOLS TYPE**

In this section the protocols are going to be described. To select one of them, go to section 3.2 Protocol selection.

| Cash Register                                                                     |                                                                                                    | Scale                                                                                                   |
|-----------------------------------------------------------------------------------|----------------------------------------------------------------------------------------------------|----------------------------------------------------------------------------------------------------|
|                                                                                   | WCr                                                                                                    |                                                                                                    |
|                                                                                   | LFWW.WWWKGC RLFS00                                                                                                    | DCRET                                                                                                   |
| Where:<br>W:<br>C <sub>R</sub> :<br>L <sub>F</sub> :<br>WWWWW:<br>.:<br>S:<br>00: | 0X57H, weight request.<br>0x0Dh<br>0x0Ah<br>5 characters for weight.<br>0x2E decimal point.<br>0x53h Weight status.<br>0x30h, 0x30h If weight status is                                                                                       | correct.                                                                                                |
| KG:                                                                               | This parameter can take differer<br>00: Stable within range [0 - 15.0<br>11: Unstable weight, overload or<br>If the weight is unstable, WW.W<br>weight.<br>If the weight is negative or highe<br>WW.WWW value will be 00,000<br>0x4Bh y 0x47h | nt values:<br>45]<br>r negative weight.<br><b>WW</b> takes the momentary<br>er than the max (+ 9e), the |
| E <sub>TX</sub> :                                                                 | 0x03h                                                                                                    |                                                                                                    |

#### 4.11 SAMSUNG PORTUGAL cash register protocol

NOTE:

- With negative weight or out of range the scale always responds 00.000kg.

Protocol

- If the scale has a tare weight, it sends the net weight in the field WWWWW.